Protean eGov Technologies Limited

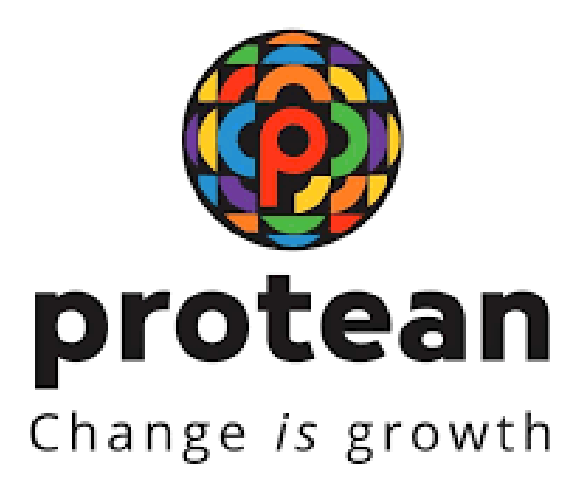

# Standard Operating Procedure on Inter Sector shifting for Government Subscribers

# Version 1.1

© 2024 Protean eGov Technologies Limited (Formerly known as NSDL e-Governance Infrastructure Limited), All rights reserved. Property of Protean eGov Technologies Limited. No part of this document may be reproduced or transmitted in any form or by any means, electronic or mechanical, including photocopying or recording, for any purpose, without the express written

consent of Protean eGov Technologies Limited.

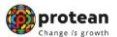

### **REVISION HISTORY**

| Sr. No. | Date of Revision | Ver | Section<br>Number | Description of Change             |
|---------|------------------|-----|-------------------|-----------------------------------|
| 1       | -                | 1.0 | -                 | Initial Version                   |
| 2       | 20-07-2022       | 1.1 | 4                 | Authorisation by<br>Source office |

|--|

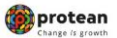

## **Acronyms and Abbreviations**

The following acronyms and abbreviations have been used in this document:

| ACRONYM | DESCRIPTION                             |  |  |  |  |  |
|---------|-----------------------------------------|--|--|--|--|--|
| CRA     | Central Recordkeeping Agency            |  |  |  |  |  |
| PFRDA   | Pension Fund Regulatory and Development |  |  |  |  |  |
| NPS     | National Pension System                 |  |  |  |  |  |
| PRAN    | Permanent Retirement Account Number     |  |  |  |  |  |
| CG      | Central Government                      |  |  |  |  |  |
| SG      | State Government                        |  |  |  |  |  |
| Pr.AO   | Principal Accounts Office               |  |  |  |  |  |
| PAO     | Pay & Account Office                    |  |  |  |  |  |
| DTA     | Directorate of Treasuries and Accounts  |  |  |  |  |  |
| DTO     | District Treasury Office                |  |  |  |  |  |
| PFMs    | Pension Fund Mangers                    |  |  |  |  |  |
| NPSCAN  | NPS Contribution Accounting Network     |  |  |  |  |  |

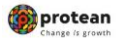

# Index

| Sr No | Торіс                                                                                      |
|-------|--------------------------------------------------------------------------------------------|
| 1     | Background                                                                                 |
| 2     | Capture of Inter Sector Shifting Request by<br>Maker User Office ID (Target office)        |
| 3     | Verification of Inter Sector Shifting Request by<br>Checker User Office ID (Target office) |
| 4     | Authorization of the Inter Sector Shifting Request<br>by Source Office ID (Source Office)  |

| Classification: Public | Version No. : 1.1 | Page: 4 of 15 |
|------------------------|-------------------|---------------|
|------------------------|-------------------|---------------|

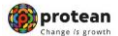

### Background:

In case of change of employment from one sector to another, PRAN of the concern employee needs to be mapped with new office. For this purpose, inter sector shifting process is required to be executed.

In the following scenarios, shifting of PRANs will be processed through ISS.

- Shifting from State Govt. to Central Govt. and vice-versa
- Shifting from Corporate to Central/Ju State Govt.
- Shifting from one SAB to another SAB.
- Shifting from State to SAB or from SAB to State (between 2 different states).

For processing ISS, the concern employee is required to submit Inter Sector Shifting Form (ISS Form) with Target office (wherein the employee is joining). On receipt of the form, Target office will carry out ISS process in CRA system

### Exceptions:

The request will not be accepted in the CRA system under the following circumstances:

- The PRAN is in deactivated status.
- There is a Complete Withdrawal Request (Withdrawal due to Death) in Authorized / in progress or complete status for that PRAN.

• There is existing Shifting Request in Authorized / in progress status for that PRAN.

| F                      |                   | 1             |
|------------------------|-------------------|---------------|
| Classification: Public | Version No. : 1.1 | Page: 5 of 15 |

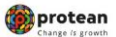

# 1. <u>Capture of Inter Sector Shifting Request by Maker User Office ID (Target office)</u>

A. PAO/DTO Maker user is required to login into the CRA system (<u>https://cra-nsdl.com/CRA/</u>) using the User ID and password and log into CRA system Please refer Figure 1.1 below.

| V 🎆 Welcome to Central Record Kee 🛛 🗙  |                                                                                                    |         |   |          | × |
|----------------------------------------|----------------------------------------------------------------------------------------------------|---------|---|----------|---|
| ← → C <sup>a</sup> == cra-nsdl.com/CRA | / ९                                                                                                    | \$<br>0 | Ď | SR       | : |
|                                        | NSDL e-Gov Is now Protean National Pension System (NPS)                                                                                                    |         |   |          |   |
|                                        | PFRDA has appointed Training agency to provide training on NPS. Government Nodal officers can <u>Click here</u> , Corporates & POPs can <u>C</u>                                          |         |   |          |   |
|                                        | Annual Transaction Statement on Email Subscribers                                                                                                    |         |   |          |   |
|                                        | hvestin NPS Passend Brier Capitola 3 44 3 4                                                                                                    |         |   |          |   |
|                                        | Activete Tier II Account [Free ]]     Activete Tier II Account [Free ]]     Activete Tier II Account [Free ]]     Activete Tier II Account [Free ]]     Activete Tier II Account [Free ]] |         |   |          |   |
|                                        | FATCA Compliance                                                                                                    |         |   |          |   |
|                                        | Know Your Person (NPP)  Reset Pasaword  IPIN for eVP3  Helkinstructors for Loon                                                                                                    |         |   |          |   |
|                                        | Subscriber Consert to share contact details with ASP Nodal Offices / Other Intermediaries                                                                                                 |         |   |          |   |
|                                        | Subscriber Registration Photo-Signature Modification Reguest                                                                                                    |         |   |          |   |
|                                        | Status valing Receipt Number                                                                                                    |         |   |          |   |
|                                        | My Werbrassel Utity     My Werbrassel Utity     My Werbrassel Utity                                                                                                    |         | ( | NNA<br>B |   |
|                                        | PRAN Card Depatch Status           Break         Status           Esset Pasanord         Helpinstructions for Login                                                                       |         | C |          |   |

Figure 1.1

B. From the main menu, PAO/DTO user will select **"Transaction>>Subscriber Shifting"** option as shown in Figure 1.2:

| Ø NSD                                      | Le-Gov is now                          | protean<br>Change is growth                     |                               |                           | National Pen             | sion System (NPS)                |
|--------------------------------------------|----------------------------------------|-------------------------------------------------|-------------------------------|---------------------------|--------------------------|----------------------------------|
| Welcome Pay and Ac                         | ccounts Office-                        |                                                 | N                             | avigate to NPSCAN         | 06-Aug-2024              | Home   Logout                    |
| Transaction Authorize                      | Request Contribution Details Security  | Account Details Subscriber Registration         | Grievance User Maintenance D  | ocument Management Viev   | vs Reports Additional Re | ports (New) Master Download      |
| Scheme Preference<br>Change                | Deactivation / Reactivation CGMS BackO | Office Nodal Offices Upload Error Rectification | Module CSRF Submission Detail | s Exit Withdrawal Request | Recruitment Monitoring   | Annual Freezing Knowledge Centre |
| Authorize Transaction                      |                                        |                                                 |                               |                           |                          |                                  |
| Tier-2 Activation                          |                                        |                                                 |                               |                           |                          |                                  |
| Update Subscriber Details                  |                                        |                                                 |                               |                           |                          |                                  |
| Tier-2 to Tier-1 Switch(One<br>Way Switch) |                                        |                                                 |                               |                           |                          |                                  |
| Update Subscriber Tier-2<br>Details        |                                        |                                                 |                               |                           |                          |                                  |
| Subscriber Shifting                        |                                        |                                                 |                               |                           |                          |                                  |
| Authorize Subscriber<br>Shifting           |                                        |                                                 |                               |                           |                          |                                  |
| Capture DDO Shift Request                  |                                        |                                                 |                               |                           |                          |                                  |
| Verify DDO Shift Request                   |                                        |                                                 |                               |                           |                          |                                  |
| Authorize DDO Shift<br>Request             |                                        |                                                 |                               |                           |                          |                                  |
| DDO Shifting Request<br>Status View        |                                        |                                                 |                               |                           |                          |                                  |
| Initiate Conditional<br>Withdrawal         |                                        |                                                 |                               |                           |                          |                                  |
| Verify Conditional<br>Withdrawal Request   |                                        |                                                 |                               |                           |                          |                                  |
| FATCA Self Certification                   |                                        |                                                 |                               |                           |                          |                                  |
| FATCA File Upload                          |                                        |                                                 |                               |                           |                          |                                  |
| FATCA File Status                          |                                        |                                                 |                               |                           |                          |                                  |
| Nodal Photo Signature<br>Upload            |                                        |                                                 |                               |                           |                          |                                  |
| Figure 1                                   | .2                                     |                                                 |                               |                           |                          |                                  |

|--|

| Inter Sector shifting for Government Subscribers                                                                                                    |
|----------------------------------------------------------------------------------------------------|
|                                                                                                    |
| C. The user will enter the PRAN and click on submit. The following screen (Figure 1.3) will show the existing PRAN association                                                                                                    |
| Image: Second Second |
| Transaction Authorize Request Contribution Defails Security Account Details Subscriber Reginitration Grievance User Maintenance Document Management Views Reports Additional Reports (New) Master Download<br>Deshboard Subscriber Deactivation / Reactivation CGMS BackOffice Nodal Offices Upload Error Rectification Module CSRF Submission Details Exit Withdrawel Request Recruitment Monitoring Annual Freezing Knowledge Centre                                                                                                    |
| © Capture Inter Sector Subscriber Shifting                                                                                                    |
| PHAN * 1100/401100<br>Ther Type * Tax: V<br>Saaruit (Reve)                                                                                                    |
|                                                                                                    |
| Retired life ka sahara, NPS hamara                                                                                                    |

## Figure 1.3

D. The office needs to enter the Target DDO Reg. No (as mentioned in the form) under which the PRAN is to be mapped. Click on submit to proceed.

act Us | System Configuration / Best Viewed | Entrust Secured | Privacy Policy | Grievance Redressal Po

| 6         | NSDL e-                                        | Gov                                                                                              | s now 🥳                                                                                                    | prot                  | ean                  |                                                      |                                                                                                    |                                  | N             | ational         | Pension S       | system (NPS)                     |
|-----------|------------------------------------------------|--------------------------------------------------------------------------------------------------|----------------------------------------------------------------------------------------------------|-----------------------|----------------------|------------------------------------------------------|----------------------------------------------------------------------------------------------------|----------------------------------|---------------|-----------------|-----------------|----------------------------------|
| Welcom    | e Pay and Accounts Office<br>Authorize Request | e-1001003100<br>Contribution Det                                                                 | tails Security                                                                                                    | Account Details       | growth               | Grievance L                                          | Jser Maintenance                                                                                       | Navigate to NPSCAN               | Views Repo    | 06-Aug-202-     | Reports (New)   | Home   Logout<br>Master Download |
| Dashboard | Subscriber Deactivation                        | 1 / Reactivation                                                                                 | CGMS BackOffice                                                                                                    | Nodal Offices Up      | oad Error Rectificat | ion Module CS                                        | IRF Submission Detail                                                                                  | s Exit Withdrawal Rec            | juest Recruit | nent Monitoring | Annual Freezing | g Knowledge Centre               |
|           |                                                | Subscribe<br>Tier-1 Ai<br>PRAN<br>Subscribe<br>PrAO Re<br>PAO Re<br>PAO Re<br>DO Re<br>Subscribe | apture Inter Sec<br>r Source Details<br>coount Details<br>ter Name<br>g. No.<br>fice<br>g. No.<br>r Target Details | tor Subscriber Sh     | ifting               | 1100<br>COH<br>3100<br>Direc<br>4031<br>Pay A<br>SGV | 74601830<br>HOVT VNVNTV ZVCWV<br>512<br>Itorate of Accounts and T<br>ad Accounts Office, Mu<br>600325D | 1D<br>Treasuries, Mumbai<br>mbai |               |                 | )               |                                  |
|           |                                                | (Target D                                                                                        | DO Reg. No.                                                                                                    | 1                     |                      | Subout                                               | and                                                                                                    |                                  |               |                 | >               |                                  |
|           |                                                |                                                                                                  |                                                                                                    | Home   Contact Us   S | Retired life k       | za sahara,<br>st Viewed   Entrust                    | NPS hama                                                                                               | YQ<br>/   Grievance Redressal Pr | olicy         |                 |                 |                                  |

Figure 1.4

Classification: Public

E. The user needs to select the Date of joining & Date of Retirement using the calendar icon provided as shown below in Figure 1.5

| Scheme Press     | eference Change Request             |                                                                                                |                                                                                                    |                    |               |
|------------------|-------------------------------------|------------------------------------------------------------------------------------------------|----------------------------------------------------------------------------------------------------|--------------------|---------------|
| (                | Scheme-Preference Type *            |                                                                                                | Standard V                                                                                                    | * Mandatory Fields |               |
| Subscriber Emplo | yment Details<br>-<br>nnt *<br>SS * | 600 dddmonor<br>Man Tu<br>9 2 1<br>19 20<br>29 27<br>20 27<br>19 10<br>20 27<br>19 10<br>20 27 | 00<br>Wed Thu Fri Sat Sun<br>1 2 3 4<br>1 4 6 10 10 11<br>1 4 8 10 10 11<br>1 2 2 23 24 25<br>28 29 39 31<br>28 29 39 31 | * Man              | Intery Fields |

Version No. : 1.1

Page: 7 of 15

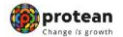

F. The user must enter the employment details as per the records. All the fields except PPAN are mandatory. Filed mark with red Asterisk mark are mandatory filed. Please refer Figure 1.6 below.

| Dashboard | Subscribe          | r Deactivation  | Reactivation    | CGMS BackOffice | Nodal Offices Upload       | Error Rectification Module        | CSRF Submission Details          | Exit Withdrawal Request   | Recruitment Monitoring | Annual Freezing  | Knowledge Centre |
|-----------|--------------------|-----------------|-----------------|-----------------|----------------------------|-----------------------------------|----------------------------------|---------------------------|------------------------|------------------|------------------|
|           |                    |                 |                 |                 |                            |                                   |                                  |                           |                        |                  |                  |
|           | ۲                  | Scheme P        | reference Cl    | nange Request   |                            |                                   |                                  |                           |                        |                  |                  |
|           |                    |                 |                 |                 |                            |                                   |                                  |                           |                        |                  |                  |
|           | * Mandatory Fields |                 |                 |                 |                            |                                   |                                  |                           |                        |                  |                  |
|           |                    |                 | Scheme-Prefe    | rence Type *    |                            |                                   | Standard                         | <b>v</b>                  |                        |                  |                  |
|           |                    |                 |                 |                 |                            |                                   |                                  |                           |                        |                  |                  |
|           |                    |                 |                 |                 |                            |                                   |                                  |                           |                        |                  |                  |
|           |                    |                 |                 |                 |                            |                                   |                                  |                           |                        |                  |                  |
|           |                    |                 |                 |                 |                            |                                   |                                  |                           |                        |                  |                  |
|           |                    | Subscriber Emp  | loyment Details |                 |                            |                                   |                                  |                           |                        |                  |                  |
|           |                    |                 |                 |                 |                            |                                   |                                  |                           | •                      | Mandatory Fields |                  |
|           |                    | Date of Joining | *               |                 |                            | 01/04/2024 0d/mm/                 | (YYY)                            |                           |                        |                  |                  |
|           |                    | Date of Retirer | ment *          |                 |                            | 01/08/2050 01/08/2050             | (777)                            |                           |                        |                  |                  |
|           |                    | Employment C    | lass *          |                 |                            | A                                 |                                  |                           |                        |                  |                  |
|           |                    | Department *    |                 |                 |                            | HEALTH                            |                                  |                           |                        |                  |                  |
|           |                    | Ministry *      |                 |                 |                            | HEALTH                            |                                  |                           |                        |                  |                  |
|           |                    | DDO Office *    |                 |                 |                            | DDO OFFICE NAME                   |                                  |                           |                        |                  |                  |
|           |                    | Pay Scale *     |                 |                 |                            | 50000 - 75000                     |                                  |                           |                        |                  |                  |
|           |                    | Basic Salary *  |                 |                 |                            | 50000                             |                                  |                           |                        |                  |                  |
|           |                    | PPAN No.        |                 |                 |                            |                                   |                                  |                           |                        |                  |                  |
|           |                    |                 |                 |                 |                            | Submit                            | Resel                            |                           |                        |                  |                  |
|           |                    |                 |                 |                 |                            |                                   |                                  |                           |                        |                  |                  |
|           |                    |                 |                 |                 | Reti                       | ired lífe ka sahar                | a, NPS hamara                    |                           |                        |                  |                  |
|           |                    |                 |                 | Ho              | me   Contact Us   System C | Configuration / Best Viewed   Ent | ust Secured   Privacy Policy   G | rievance Redressal Policy |                        |                  |                  |

Figure 1.6

G. Once all the details are entered, the user needs to click on submit button.

This screen will show existing details along with the entered employment details along with the link to view the signature. The user needs to verify the subscriber signature and recheck the other details and click on "Confirm".

In case the user identifies some discrepancy and wants to rectify the same, then the user needs to click on "**Reject**". Please refer Figure 1.7 below

|                                                                                                    | View Signature                                                                                 |
|----------------------------------------------------------------------------------------------------|------------------------------------------------------------------------------------------------|
| Subscriber's Captured Details                                                                                            |                                                                                                |
|                                                                                                    |                                                                                                |
| Source Tier-1 Account Details                                                                                            |                                                                                                |
| PRAN                                                                                                    | 110074601830                                                                                   |
| Subscriber Name                                                                                                    | COHHDVT VNVNTV ZVCWVD                                                                          |
| Source PRAO Reg. No.                                                                                                    | 3100812                                                                                        |
| Source PRAO Office                                                                                                    | Directorate of Accounts and Treasuries, Mumbai                                                 |
| Source PAO Reg. No.                                                                                                    | 4031985                                                                                        |
| Source PAO Office                                                                                                    | Pay and Accounts Office, Mumbai                                                                |
| Source DDO Reg. No.                                                                                                    | SGV200325D                                                                                     |
| Source DDO Office                                                                                                    | Est. Oncer, investigation, sales Tax Office, Mumbai                                            |
| Target Tier-1 Account Details                                                                                            | 2000000                                                                                        |
| Target PRAO Reg. No.                                                                                                    | S000000                                                                                        |
| Target PIAO Name                                                                                                    | 200005                                                                                         |
| Target PAO Reg. No.                                                                                                    | Pay Section II CDA (B&D) Hydershad                                                             |
| Target PRO Hante                                                                                                    | CQ/048146A                                                                                     |
| Target DDO Rog. No.                                                                                                    | Centre For Avanced System Shameemet                                                            |
| Subscriber's Employment Details                                                                                          | Control to Manada System, chamoerper                                                           |
| (a                                                                                                    |                                                                                                |
| Date of Joining                                                                                                    | 01/04/2024                                                                                     |
| Date of Retirement                                                                                                    | 01/06/2050                                                                                     |
| Employment class                                                                                                    | A                                                                                              |
| Department                                                                                                    | HEALTH HEALTH                                                                                  |
| DDO Office                                                                                                    | DDO OFFICE NAME                                                                                |
| Pay Scale                                                                                                    | 50.000 - 75.000                                                                                |
| Basic Salary                                                                                                    | 5000                                                                                           |
| PPAN                                                                                                    |                                                                                                |
|                                                                                                    |                                                                                                |
| Subscriber's Scheme Setup Details<br>For Government Default Scheme Setup, 3<br>Government will be applicable after succe | Scheme Preference with the proportion of the investment selected by the respective PAO/ PrAO / |
| Government win be applicable after succe                                                                                 |                                                                                                |
|                                                                                                    | Confirm Reject                                                                                 |

**Classification:** Public Version No.: 1.1 Page: 8 of 15

|                                                                                                    | Change is growth            |  |  |  |  |  |  |  |
|----------------------------------------------------------------------------------------------------|-----------------------------|--|--|--|--|--|--|--|
| Inter Sector shifting for Government Subscribers                                                                                                    |                             |  |  |  |  |  |  |  |
|                                                                                                    |                             |  |  |  |  |  |  |  |
|                                                                                                    |                             |  |  |  |  |  |  |  |
| H. Once the request is successfully captured, CRA system will                                                                                                    | generate an                 |  |  |  |  |  |  |  |
| acknowledgement number, which needs to be written on the                                                                                                    | form. Please                |  |  |  |  |  |  |  |
| refer Figure 1.8 below                                                                                                    |                             |  |  |  |  |  |  |  |
|                                                                                                    |                             |  |  |  |  |  |  |  |
| 🐼 NSDL e-Gov is now 🏟 protean National Pe                                                                                                    | ension System (NPS)         |  |  |  |  |  |  |  |
| Change is growth Welcome Pay and Accounts Office-1001003100 Navigate to NPSCAN 06-Aup-2024                                                                                                    | Home   Logout               |  |  |  |  |  |  |  |
| Transaction Authorize Request Contribution Details Security Account Details Subscriber Registration Grievance User Maintenance Document Management Views Reports Additional Re-<br>Deshboard Subscriber Deactivation / Reactivation CGMS BackOffice Nodal Offices Upload Error Rectification Module CSRF Submission Details Exit Withdrawal Request Recruitment Monitoring | ports (New) Master Download |  |  |  |  |  |  |  |
| Capture Inter Sector Subscriber Shifting                                                                                                    |                             |  |  |  |  |  |  |  |
| Source Tier-1 Account Details                                                                                                    |                             |  |  |  |  |  |  |  |
| PRAN         111074601830           Subscriben Name         CCHHOVY VIVOTVZVCWVD           Ack No.         2001568526                                                                                                    |                             |  |  |  |  |  |  |  |
| Source PAO Many INC. 403 1995 Source PAO Mane PayAnd Accounts Office, Mumbai Target DDO Reg, No. CGV/15115A Subscriber Shift Request has been Captured Successfully.                                                                                                    |                             |  |  |  |  |  |  |  |
| Awailing Verification.                                                                                                    |                             |  |  |  |  |  |  |  |
| Box                                                                                                    |                             |  |  |  |  |  |  |  |
|                                                                                                    |                             |  |  |  |  |  |  |  |
| Rétired Life RA SANARA, NPS NAMARA Home   Contact Us   System Configuration / Best Viewed   Entruat Secured   Privacy Policy   Grievance Redressal Policy                                                                                                    |                             |  |  |  |  |  |  |  |

# Figure 1.8

Subscriber's shifting details will be pending for verification by checker user within the same PAO/DTO.

| Classification: Public | Version No. : 1.1 | Page: 9 of 15 |
|------------------------|-------------------|---------------|
|                        |                   | Fage. 90113   |

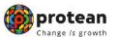

## 2. <u>Verification of Inter Sector Shifting Request by Checker User Office ID</u> (Target office)

A. PAO/DTO Checker user is required to login into the CRA system (<u>https://cra-nsdl.com/CRA/</u>) using the User ID and password and log into CRA system Please refer Figure 2.1 below.

| ✓ Steel Velcome to Central Record Kee × |                                                                                                    |   |   |   |    |   |
|-----------------------------------------|----------------------------------------------------------------------------------------------------|---|---|---|----|---|
| ← → C <sup>I</sup> == cra-nsdl.com/CRA/ | ۹ ۲                                                                                                    | ☆ | 0 | Ď | SR | : |
|                                         | NSDL e-Gov is now protean<br>Change is growth                                                                                                    |   |   |   |    |   |
|                                         | PERUA has appointed iranning agency to provide training on NPS. Government Nodal officers can <u>Click here</u> , Corporates & PUPS can G                                                                                                   |   |   |   |    |   |
|                                         | Annual Transaction Statement on Email Subscribers User ID                                                                                                    |   |   |   |    |   |
|                                         | Passand<br>Enter Capitha 'S' AP4 3-9                                                                                                    |   |   |   |    |   |
|                                         | Actives Tier II Account Fires II     Or understand buc,     Work and the confidential & not be disclosed.     Subject DRRAM & Password is confidential & not be disclosed.     Subject DRRAM & Password is confidential & not be disclosed. |   |   |   |    |   |
|                                         | FATCA Compliance                                                                                                    |   |   |   |    |   |
|                                         | Know Your Person (NPP)  Rest Passence  IPN for APR  Helpinstructors for Loon                                                                                                    |   |   |   |    |   |
|                                         | Subsorber Consert to share contact details with ASP Nodal Offices / Other Intermediaries  Subsorber Consert to share contact details with ASP  Nodal Offices / Other Intermediaries  Colptal Certificate                                    |   |   |   |    |   |
|                                         | Subsorber Registration Photo-Signature Modification Reguest Passance<br>Enter Capitons 30 + 87                                                                                                    |   |   |   |    |   |
|                                         | Status using Receipt Number                                                                                                    |   |   |   |    |   |
|                                         | Wy Wendrawal Utilay  W Wendrawal Utilay  W Wendrawal Utilay  W Wendrawal Utilay                                                                                                    |   | 1 | 6 |    |   |
|                                         | PRAN Card Dispatch Status PRAN Card Dispatch Status PRAN Card Dispatch Status Reset Password Heliofinitutions for Login                                                                                                    |   |   | C | 2  |   |

Figure 2.1

B. On Successful login, User will select the option **"Transaction>>>Authorize Subscriber Shifting"** from the main menu. Please refer Figure 2.2 below

| 🕼 NSD                                      | Le-Gov                  | is now         | P Ch           | rotea                                     | an<br>wth                |                      |                         |           | National P           | ension Sy       | stem (NPS)       |
|--------------------------------------------|-------------------------|----------------|----------------|-------------------------------------------|--------------------------|----------------------|-------------------------|-----------|----------------------|-----------------|------------------|
| Welcome Pay and Act                        | counts Office-10010031  | 01             | 1490. AN 1111. | N 8 8 8 9 1 1 1 1 1 1 1 1 1 1 1 1 1 1 1 1 |                          |                      | Navigate to NPSCAN      |           | 06-Aug-2024          |                 | Home   Logout    |
| Transaction Authorize                      | Request Contributio     | n Details Secu | urity Account  | Details Subscri                           | ber Registration Grieva  | nce User Maintenance | Document Management     | Views     | Reports Additiona    | I Reports (New) | Master Download  |
| Scheme Preference<br>Change                | Deactivation / Reactiva | tion CGMS Ba   | ckOffice Noda  | al Offices Upload                         | Error Rectification Modu | e CSRF Submission De | tails Exit Withdrawal R | equest Re | cruitment Monitoring | Annual Freezing | Knowledge Centre |
| Authorize Transaction                      |                         |                |                |                                           |                          |                      |                         |           |                      |                 |                  |
| Tier-2 Activation                          |                         |                |                |                                           |                          |                      |                         |           |                      |                 |                  |
| Update Subscriber Details                  |                         |                |                |                                           |                          |                      |                         |           |                      |                 |                  |
| Tier-2 to Tier-1 Switch(One<br>Way Switch) |                         |                |                |                                           |                          |                      |                         |           |                      |                 |                  |
| Update Subscriber Tier-2<br>Details        |                         |                |                |                                           |                          |                      |                         |           |                      |                 |                  |
| Subscriber Shifting                        |                         |                |                |                                           |                          |                      |                         |           |                      |                 |                  |
| Authorize Subscriber<br>Shifting           |                         |                |                |                                           |                          |                      |                         |           |                      |                 |                  |
| Capture DDO Shift Request                  |                         |                |                |                                           |                          |                      |                         |           |                      |                 |                  |
| Verify DDO Shift Request                   |                         |                |                |                                           |                          |                      |                         |           |                      |                 |                  |
| Authorize DDO Shift<br>Request             |                         |                |                |                                           |                          |                      |                         |           |                      |                 |                  |
| DDO Shifting Request<br>Status View        |                         |                |                |                                           |                          |                      |                         |           |                      |                 |                  |
| Initiate Conditional<br>Withdrawal         |                         |                |                |                                           |                          |                      |                         |           |                      |                 |                  |
| Verify Conditional<br>Withdrawal Request   |                         |                |                |                                           |                          |                      |                         |           |                      |                 |                  |
| FATCA Self Certification                   |                         |                |                |                                           |                          |                      |                         |           |                      |                 |                  |
| FATCA File Upload                          |                         |                |                |                                           |                          |                      |                         |           |                      |                 |                  |
| FATCA File Status                          |                         |                |                |                                           |                          |                      |                         |           |                      |                 |                  |
| Nodal Photo Signature<br>Upload            |                         |                |                |                                           |                          |                      |                         |           |                      |                 |                  |

Figure 2.2

|--|

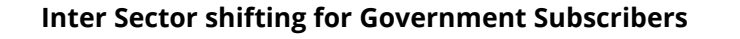

🍘 protean

Page: 11 of 15

C. PAO/DTO checker user will be provided with a list of all requests pending for authorization. The screen as shown below will be displayed to the user. The user has to select the required request and click on submit button. Please refer Figure below

| 0           | NSDL               | e-Gov                  | s now            | prote<br>Change is gr      | an                          |                                 |                               | Natio              | onal Pension S             | ystem (NPS)      |
|-------------|--------------------|------------------------|------------------|----------------------------|-----------------------------|---------------------------------|-------------------------------|--------------------|----------------------------|------------------|
| Welcom      | e Pay and Accounts | Office-1001003101      |                  |                            |                             |                                 | Navigate to NPSCAN            | 06                 | 5-Aug-2024                 | Home   Logout    |
| Transaction | Authorize Reque    | st Contribution De     | ails Security A  | ccount Details Subscri     | ber Registration Grievand   | e User Maintenance I            | Document Management           | Views Reports      | Additional Reports (New)   | Master Download  |
| Dashboard   | Subscriber Deact   | ivation / Reactivation | CGMS BackOffice  | Nodal Offices Upload       | Error Rectification Module  | CSRF Submission Detai           | Is Exit Withdrawal Requ       | est Recruitment M  | Ionitoring Annual Freezing | Knowledge Centre |
|             | Aut                | elect Ack Id.          | Subscriber Shift | ing<br>Subscriber          | Name S                      | surce PAO/CBO/POP-SP Rep        | g.No. ∣ Target                | PAO/CBO/POP-SP Reg | g. No. Tier Type           |                  |
|             |                    | 2001011325             | 110041762884     | ABCD ABCE                  | ABCD                        | 4000463                         |                               | 2000025            | T1                         |                  |
|             |                    | 2001567849             | 110000747391     | RADHA KUMAR                | R KISHOR                    | 4001734                         |                               | 2000025            | T1                         |                  |
|             |                    | 2001568526             | 110074601830     | COHHDVT VNVN               | TV ZVCWVD                   | 4031985                         |                               | 2000025            | T1                         |                  |
|             |                    |                        |                  | R£                         | stíred lífe ka sah          | ara, NPS hama                   | ira                           |                    |                            |                  |
|             |                    |                        |                  | Home   Contact Us   System | Configuration / Best Viewed | Entrust Secured   Privacy Polic | cy   Grievance Redressal Poli | icy                |                            |                  |

Figure 2.3

**Classification:** Public

D. On clicking the submit button, subscriber details will be displayed along with the subscriber's signature as shown in Figure 2.4 below

|                            | Subscriber Name<br>Source PrAO Reg. No.<br>Source PrAO Reg. No.<br>Source PAO Reg. No.<br>Source PAO Name                              | COHIDVT VINITV ZVCWVD<br>3100912<br>Directorate of Accounts and Treasuries, Mumbai<br>4031995<br>Pay And Accounts Office, Munibai           |
|----------------------------|----------------------------------------------------------------------------------------------------|----------------------------------------------------------------------------------------------------|
|                            | Source PAO Name<br>Source DDO Reg. No.<br>Source DDO Office<br>Target Tier-1 Account Details<br>Target PAO Reg. No.<br>Target PAO Name | Pay And Accounts Office, Mumbail<br>SOV2003250<br>Est. Office, Investigation, Sales Tax Office, Mumbail<br>3000060<br>CDA. (R&D), Hyderabad |
| Confirm Scheme Details     | Target PAO Keg. No.<br>Target PAO Name<br>Target DDO Reg. No.<br>Target DDO Office                                                     | 2000/29 (Section-II, CDA (R&D), Hyderabad<br>Pay Section-II, CDA (R&D), Hyderabad<br>CGV101516A<br>Centre For Avanced System, Shameerpet    |
|                            | For Government Default Scheme Setup, Scheme<br>Government will be applicable after successful p                                        | e Preference with the proportion of the investment selected by the respective PAO/ PrAO /<br>rocessing of this request.                     |
| Confirm Employment Details | Date of Joining<br>Date of Retirement<br>Department<br>Department<br>Hiniatry<br>DDO Office<br>Pay Scale<br>Bobic, Salary              | 01.4pr-2024<br>01.4up-3500<br>HEATH<br>HEATH<br>DOO OFFICE HAME<br>50.000 - 75.000<br>50000                                                 |
|                            | PPAN                                                                                                    |                                                                                                    |
|                            |                                                                                                    |                                                                                                    |

Version No.: 1.1

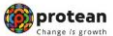

E. PAO/DTO user needs to re-verify details against the form submitted by subscriber and authorize the Subscriber Shifting request. The user also needs to verify the employment details.

The verifier will verify the details and if found in order, will authorize the request by selecting the **"Authorize"** option and click on the **"Submit"** button. On clicking submit button, a message will be displayed on the screen as **"Subscriber Shift Request has been Authorized Successfully"** (Ref. figure 2.5 below)

In case the verifier intends to reject the request the user needs to select "Reject" and enter the reason for rejection in the box appearing at the bottom (Refer figure 2.4 above).

| NSDL e-Gov is now                                                           | protean<br>Change is growth                                         |                                                                                                    |                                   | National Pen                 | sion System (NPS)                      |
|-----------------------------------------------------------------------------|---------------------------------------------------------------------|----------------------------------------------------------------------------------------------------|-----------------------------------|------------------------------|----------------------------------------|
| Welcome Pay and Accounts Office-1001003101                                  |                                                                     |                                                                                                    | Navigate to NPSCAN                | 06-Aug-2024                  | Home   Logout                          |
| Transaction Authorize Request Contribution Details Security Account Details | Subscriber Registration Grievance User Main                         | ntenance Document Management View                                                                    | rs Reports Additional Reports (Ne | w) Master Download Dashboard | Subscriber Deactivation / Reactivation |
| CGMS BackOffice Nodal Offices Upload Error Rectification Module CSRF Submit | sion Details Exit Withdrawal Request Recruitme                      | ent Monitoring Annual Freezing Knowl                                                                 | edge Centre                       |                              |                                        |
| <ul> <li>Authorize Inter Sector</li> </ul>                                  | Subscriber Shifting<br>Dabaro (Sana<br>Action<br>Subscriber Shiftin | 11077401850<br>COHEQYT WANTY ZYCHVO<br>200100508<br>Request has been authorized successfully<br>Rack |                                   |                              |                                        |
|                                                                             |                                                                     |                                                                                                    |                                   |                              |                                        |
|                                                                             |                                                                     |                                                                                                    |                                   |                              |                                        |
|                                                                             | Retired life                                                        | <mark>RA SAHARA, NPS hamara</mark><br>est Newed   Entrust Secured   Privacy Policy   G               | nevance Redressal Policy          |                              |                                        |

Figure 2.5

The Inter sector shifting acknowledgment number is now pending for authorization with the Source office (Subscriber Previous Employment office).

Unless the said Inter sector shifting acknowledgment number is authorized by the source office, PRAN will not get shifted

| Classification: Public | Version No. : 1.1 | Page: 12 of 15 |
|------------------------|-------------------|----------------|

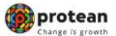

# 3. Authorization of the Inter Sector Shifting Request by Source Office ID (Maker or Checker)

The concern PAO/DTO Maker user is required to login into the CRA system (<u>https://cra-nsdl.com/CRA/</u>) using the User ID and password and log into CRA system Please refer Figure 3.1 below.

| ✓ ♦ Welcome to Central Record Ke∈ × + |                                                                                                 |                                                                                                    |   |   | - | ٥  | × |
|---------------------------------------|-------------------------------------------------------------------------------------------------|----------------------------------------------------------------------------------------------------|---|---|---|----|---|
| ← → C 😁 cra-nsdl.com/CRA/             |                                                                                                 |                                                                                                    | ☆ | ٥ | ឋ | SR | : |
| Ø NS                                  | DL e-Gov is now protean<br>Change is growth<br>PFRDA has appointed Training agency to provide t | National Pension System (NPS)                                                                                                    |   |   |   |    |   |
|                                       | Annual Transaction Statement on Email                                                           | Subscribers                                                                                                    |   |   |   |    |   |
|                                       | Invest in NPS                                                                                   | Password<br>Enter Captoha 3 40+ 3 7                                                                                                    |   |   |   |    |   |
| 0                                     | Activate Tier II Account   Free                                                                 | I understand that,     My User ID/PRAN & Password is confidential & not to be disclosed,     Password should be complex, and not commonly used text or                                       |   |   |   |    |   |
|                                       | FATCA Compliance                                                                                | number.  I need to keep changing my password regularly.                                                                                                    |   |   |   |    |   |
|                                       | Know Your Pension (NPP)                                                                         | Submt Reset Pasaword IPIN for eNPS HelpUnstructions for Login                                                                                                    |   |   |   |    |   |
| (B                                    | Subscriber Consent to share contact details with ASP                                            | Nodal Offices / Other Intermediaries                                                                                                    |   |   |   |    |   |
|                                       | Subscriber Registration/Photo-Signature Modification Request                                    | User ID Password Enter Capton a Vice P                                                                                                    |   |   |   |    |   |
|                                       | Status using Receipt Number                                                                     | I understand that,                                                                                                    |   |   |   |    |   |
|                                       | My Withdrawal Utility                                                                           | My User UPPCAY & Password is confidential & not to be disclosed.     Password should be complex and not commonly used text or     number.     I need to keep changing my password regularly. |   |   | a | NA |   |
|                                       | PRAN Card Dispatch Status                                                                       | Submit<br>Reset Password Help/Instructions for Login                                                                                                    |   |   | C | J  |   |

Figure 1.1

User will select the option **"Transaction>>>Authorize Subscriber Shifting by Source"** from the main menu. Please refer Figure 3.2 below

| Websitem Pay and Accounts Presention     Authorize Prevent     Presention     Authorize Prevent     Order      Order                                                                                                    | Office-IC01003100<br>Contribution Details Security Account Details<br>s Upload Error Rectification Module CSRF Submissi | Subscriber Registration Grievance L<br>on Details Exit Withdrawal Request R | Jser Maintenance Document Management Vie<br>ecruitment Monitoring Annual Freezing Know | Navigate to NPSCAN<br>ws Reports Additional Reports (New)<br>Aedge Centre | 06-Aug-2024<br>Master Download Dashboard Su | Home   Logout                         |
|----------------------------------------------------------------------------------------------------|----------------------------------------------------------------------------------------------------|-----------------------------------------------------------------------------|----------------------------------------------------------------------------------------|---------------------------------------------------------------------------|---------------------------------------------|---------------------------------------|
| Authorize Request       Amage       Amage       Amage       Amage       Amage       weicha       Antage       weicha       Antage       weicha       Antage       weicha       Antage       weicha       Antage       weicha       Antage       weicha       Antage       Antage                                                                                                    | : Contribution Details Security Account Details<br>Is Upload Error Rectification Module CSRF Submissi                   | Subscriber Registration Grievance L<br>on Details Exit Withdrawal Request R | Jser Maintenance Document Management Vie<br>ecruitment Monitoring Annual Freezing Know | ws Reports Additional Reports (New)<br>Nedge Centre                       | Master Download Dashboard Su                | hseriber Deactivation / Reactivation  |
| chame Preference<br>harage Tamsaction<br>unbraits Transaction<br>grafte Subscript Cells<br>grafte Subscript Cells<br>and Cell Tam-1 David<br>Subscript Tamica<br>Subscript Subscript<br>approx DOD Shith Request<br>unbraits DOD Shith Request<br>table OD Shith Request<br>table Cells                                                                                                    | Upload Error Rectification Module CSRF Submissi                                                                         | on Details Exit Withdrawal Request R                                        | ecruitment Monitoring Annual Freezing Know                                             | rledge Centre                                                             |                                             | osonocio contronon riteacuratori      |
| ultroite Transaction<br>er:2 Advances<br>der 2 der version<br>der 2 des Subercher Derzis<br>der 2 to Tan-2 Switch/One<br>ger 2 to Tan-2 Switch/One<br>ger 2 to Tan-2 Switch/One<br>des Subercher Shifting<br>ubercher Shifting<br>ubercher Shifting<br>derzise Shofting<br>derzise Shifting<br>derzise Shifting<br>derzise Sh |                                                                                                    |                                                                             |                                                                                        |                                                                           |                                             | i i i i i i i i i i i i i i i i i i i |
| e-2 Actuation<br>device Subscripter<br>act to Tare 1 Stutter/One<br>growtheth<br>data Subscripter Tare 2<br>adapter Subscripter Tare 2<br>adapter Subscripter<br>adapter Subscripter<br>adapter<br>adapter Subscripter<br>adapter<br>adapter Subscripter<br>adapter Subs                                                                                                    |                                                                                                    |                                                                             |                                                                                        |                                                                           |                                             |                                       |
| odate Subscriber Details<br>odate Subscriber Tein-2<br>odate Subscriber<br>date Subscriber<br>date Subscriber<br>date Subscriber<br>dates Subscriber<br>dates Subscriber                                                                                                    |                                                                                                    |                                                                             |                                                                                        |                                                                           |                                             |                                       |
| exi2 to Ten-1 Switch/One<br>yoke Subscher Ten-2<br>lasorber Shihing<br>ubscher Shihing<br>sparse DODS hit Request<br>infy DDD Shih Request<br>parter DDD Shih Request<br>quest<br>Quest<br>Do Shihing Request<br>part Version Shihing Request<br>tata Version                                                                                                    |                                                                                                    |                                                                             |                                                                                        |                                                                           |                                             |                                       |
| pdate Subscriber Tier-2<br>etails<br>ubscriber Shifting<br>ubscriber Shifting<br>apture DOO Shift Request<br>ently DDO Shift Request<br>ubscribe DOO Shift<br>Request<br>abs Vew<br>table Vew<br>table Vew                                                                                                    |                                                                                                    |                                                                             |                                                                                        |                                                                           |                                             |                                       |
| ubsorber Shifting<br>uthorite Subsoriber<br>hifting<br>aprive DDO Shift Request<br>entry DDO Shift Request<br>uthorize DDO Shift<br>equest<br>DO Shifting Request<br>abs Vew<br>table Conditional                                                                                                    |                                                                                                    |                                                                             |                                                                                        |                                                                           |                                             |                                       |
| uthorize Subsoriber<br>hifting<br>apture DDO Shift Request<br>arify DDO Shift Request<br>uthorize DDO Shift<br>equest<br>DD Shifting Request<br>abus View<br>tiste Conditional                                                                                                    |                                                                                                    |                                                                             |                                                                                        |                                                                           |                                             |                                       |
| apture DDO Shift Request<br>erify DDO Shift Request<br>uthorize DDO Shift<br>(equest<br>DO Shifting Request<br>tabus View<br>itilate Conditional                                                                                                    |                                                                                                    |                                                                             |                                                                                        |                                                                           |                                             |                                       |
| arify DDO Shift Request<br>uthorize DDO Shift<br>equest<br>DO Shifting Request<br>atus View<br>itiate Conditional                                                                                                    |                                                                                                    |                                                                             |                                                                                        |                                                                           |                                             |                                       |
| uthorize DDO Shift<br>equest<br>DO Shifting Request<br>latus View<br>itiate Conditional                                                                                                    |                                                                                                    |                                                                             |                                                                                        |                                                                           |                                             |                                       |
| DO Shifting Request<br>tatus View<br>itiate Conditional                                                                                                    |                                                                                                    |                                                                             |                                                                                        |                                                                           |                                             |                                       |
| itiate Conditional                                                                                                    |                                                                                                    |                                                                             |                                                                                        |                                                                           |                                             |                                       |
| ithdrawal                                                                                                    |                                                                                                    |                                                                             |                                                                                        |                                                                           |                                             |                                       |
| erify Conditional<br>Ithdrawal Request                                                                                                    |                                                                                                    |                                                                             |                                                                                        |                                                                           |                                             |                                       |
| ATCA Self Certification                                                                                                    |                                                                                                    |                                                                             |                                                                                        |                                                                           |                                             |                                       |
| TCA File Upload                                                                                                    |                                                                                                    |                                                                             |                                                                                        |                                                                           |                                             |                                       |
| (TCA File Status                                                                                                    |                                                                                                    |                                                                             |                                                                                        |                                                                           |                                             |                                       |
| odal Photo Signature<br>pload                                                                                                    |                                                                                                    |                                                                             |                                                                                        |                                                                           |                                             |                                       |
| odal Bank Details Update                                                                                                    |                                                                                                    |                                                                             |                                                                                        |                                                                           |                                             |                                       |
| ubscriber Bank Details                                                                                                    |                                                                                                    |                                                                             |                                                                                        |                                                                           |                                             |                                       |
| uthorize Subscriber                                                                                                    |                                                                                                    |                                                                             |                                                                                        |                                                                           |                                             |                                       |
| hifting by Source                                                                                                    |                                                                                                    |                                                                             |                                                                                        |                                                                           |                                             |                                       |
| igure 3.2                                                                                                    | 2                                                                                                    |                                                                             |                                                                                        |                                                                           |                                             |                                       |

Classification: Public Version No. : 1.1 Page: 13 of 15

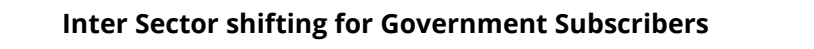

🍺 protean

The user will be provided with a list of all requests pending for authorization. The screen as shown below will be displayed to the user. The user has to select the required request and click on submit button. Please refer Figure 3.3 below

| NSDL e-Gov is                                          | now open change                       | tean<br>is growth                                 |                                         |                  | Nati                         | onal Pension            | System (NPS)  |
|--------------------------------------------------------|---------------------------------------|---------------------------------------------------|-----------------------------------------|------------------|------------------------------|-------------------------|---------------|
| Welcome Pay and Accounts Office-1001003100             |                                       |                                                   | Na                                      | wigate to NPSCA  | NN                           | 06-Aug-2024             | Home   Logout |
| Transaction Authorize Request Contribution Details Se  | ecurity Account Details Subscribe     | r Registration Grievance User Maintena            | unce Document Management                | Views Repo       | ts Additional Reports (New   | ) Master Download Das   | hloard        |
| Subscriber Deactivation / Reactivation CGMS BackOffice | Nodal Offices Upload Error Rectificat | ion Module CSRF Submission Details E              | xit Withdrawal Request Recruits         | ment Monitoring  | Annual Freezing Know         | edge Centre             |               |
| <ul> <li>Authorize Inter Sector Sub</li> </ul>         | escriber Shifting by Source Noda      | Office                                            |                                         |                  |                              |                         |               |
| Select Ack Id. P                                       | TCAN Subscriber Name                  | Source PAO/CEO/POP-SP Reg. No.                    | Target PAO/CBO/POP-SP Reg. No.          | Tier Type        | Status                       | Hold Authorization Date |               |
| 2001009203 11001                                       | 0339562 VAIBHAV VIVEK GHOLAP          | 2000025                                           | 6395950                                 | T1               | Source Authorization Pending |                         |               |
| 0 2001567862 11005                                     | 0339574 ASDEGH ABCD ABCD              | 2000025                                           | 4000754                                 | T1               | Source Authorization Pending |                         |               |
|                                                        |                                       | Retired Life ka sahar                             | a, NPS hamara                           |                  |                              |                         |               |
|                                                        | Home   Conta                          | ect Us   System Configuration / Best Viewed   Ent | rust Secured   Privacy Policy   Grievan | toe Redressal Po | icy                          |                         |               |

Figure 3.3

Classification: Public

The user needs to authorize details of the subscriber and authorize the Subscriber Shifting request. The user also needs to verify the employment details.

• The authorizer user will verify the details and if found in order, will authorize the request by selecting the "Authorize" option and click on the "Submit" button.

• In case the authorizer user wishes to reject the request, a rejection reason is mandatory and needs to be provided by the user in the box appearing at the bottom of Figure 3.4.

| Peactivation / Reactivation CGMS BackOffice | Nodal Offices Upload Error Rectification Mo        | dule CSRF Submission Details Exit Withdrawal Request                                                        | Recruitment Monitoring Annual Freezing Knowled     | ue Centre |
|---------------------------------------------|----------------------------------------------------|----------------------------------------------------------------------------------------------------|----------------------------------------------------|-----------|
| Verify Signature Details                    |                                                    |                                                                                                    |                                                    |           |
| Signatur                                    | e                                                  |                                                                                                    |                                                    |           |
|                                             | Point                                              |                                                                                                    |                                                    |           |
| PRAN                                        | Signature<br>110050611671                          |                                                                                                    |                                                    |           |
| Name                                        | CVJHNH THOXDOJX                                    |                                                                                                    |                                                    |           |
| Confirm Automization Dataila                |                                                    |                                                                                                    |                                                    |           |
| Comm Authentication Details                 | Source Tier-1 Account Details<br>Ack ID            | 2001007039                                                                                                  |                                                    |           |
|                                             | PRAN<br>Subscriber Name                            | 110050611671<br>CVJHNH THOXDOJX                                                                             |                                                    |           |
|                                             | Source PrAO Name<br>Source PAO Reg. No.            | CDA (R&D). Hyderabad<br>2000025                                                                             |                                                    |           |
|                                             | Source PAO Name<br>Source DDO Reg. No.             | Pay Section-II, CDA (R&D),<br>CGV007033F                                                                    | Hyderabad                                          |           |
|                                             | Source DDO Office<br>Target Tier-1 Account Details | RESEARCH CENTRE IMA                                                                                         | RAT ( RCI )                                        |           |
|                                             | Target CHO Reg. No.<br>Target CHO Name             | 5500003<br>NATIONAL ALUMINIUM CO                                                                            | MPANY LIMITE                                       |           |
|                                             | Target CBO Reg. No.<br>Target CBO Name             | 8500001<br>NATIONAL ALUMINIUM CC                                                                            | IMPANY LIMITED                                     |           |
| Confirm Scheme Details                      |                                                    |                                                                                                    |                                                    |           |
|                                             |                                                    | LIC PENSION FUND LIMITED                                                                                    |                                                    |           |
| Confirm Employment Details                  | Date of Joining                                    | 20-Jul-2020                                                                                                 |                                                    |           |
|                                             | Employee Id.                                       | 1234567890                                                                                                  |                                                    |           |
|                                             | Select File to Upload :                            | Choose File No file chosen                                                                                  | Lycound                                            |           |
|                                             | Note :                                             | Uploaded Attachment (Allowed File Types: pdf, jpeg, doc, do<br>MB, Number of Files that can be uploaded: 1) | ox, xia, xiax, zip, png, jpg. Maximum File Size: 2 |           |
|                                             |                                                    | Authorize O Reject O Hold                                                                                   |                                                    |           |
|                                             | Reason for                                         | Rejection/Hold *                                                                                            |                                                    |           |
|                                             |                                                    | Butomit                                                                                                    |                                                    |           |
|                                             |                                                    | View Uploaded Document                                                                                      |                                                    |           |
|                                             |                                                    | Retired life ka sahara, NPS hami                                                                            | ara                                                |           |
|                                             | Home   Contact Us                                  | System Configuration / Best Viewed   Entrust Secured   Privacy Pol                                          | oy   Orievance Redressal Policy                    |           |
| re 3.4                                      |                                                    |                                                                                                    |                                                    |           |
|                                             |                                                    |                                                                                                    |                                                    |           |

|                                                                                                    | States a fe                                                                                                    | an   |
|----------------------------------------------------------------------------------------------------|----------------------------------------------------------------------------------------------------|------|
| Inter Sec                                                                                                    | ctor shifting for Government Subscribers                                                                                                    |      |
|                                                                                                    |                                                                                                    |      |
| he User will click on "S                                                                                      | Submit" button "Subscriber Shift Request has be                                                                                                    | er   |
| uthorized Successfully                                                                                        | " will display as shown in Figure 3.5 below                                                                                                    | CI   |
| ,                                                                                                    |                                                                                                    |      |
| NSDI a-Gov                                                                                                    | Notices Descion System (W                                                                                                    |      |
| NSDL e-GOV is now                                                                                             | Change is growth                                                                                                    | PS)  |
| Welcome Pay and Accounts Office-1001003100<br>ransaction Authorize Request Contribution Details Security Acco | Navigate to NPSCAN 05-Jug-2024 Home   Log:<br>ount Details Subscriber Registration Grievance User Maintenance Decument Management Views Reports Additional Reports (New) Master Download | out  |
| ashboard Subscriber Deactivation / Reactivation CGMS BackOffice N                                             | Nodal Offices Upload Error Rectification Module CSRF Submission Details Exit Withdrawal Request Recruitment Monitoring Annual Freezing Knowledge Ce                                      | ntre |
| Authorize Inter Sector                                                                                        | or Subscriber Shifting by Source Nodal Office                                                                                                    |      |
| _                                                                                                    |                                                                                                    |      |
|                                                                                                    | PRAN         11005061671           Subscriber Name         CVUHNH THOXDOJX           Ack No.         22010107939                                                                         |      |
|                                                                                                    | Subscriber Shifting Request has been authorized<br>successfully.                                                                                                    |      |
|                                                                                                    |                                                                                                    |      |
|                                                                                                    | Back                                                                                                    |      |
|                                                                                                    | Back                                                                                                    |      |
| L                                                                                                    |                                                                                                    |      |
|                                                                                                    |                                                                                                    |      |
|                                                                                                    | Retired life ka sahara. NPS hamara                                                                                                    |      |

Figure 3.5

The Subscriber Shifting requests which are in "**Authorized status**" will be considered for processing in the same day EOD.

Once the request is authorized, the PRAN will be "**Suspended**" i.e., no other request (such as contribution /details change etc.) can be captured for the said PRAN.

The subscriber mapping will be changed to the new PAO/DTO and the PRAN will be activated. After successful shifting of account of subscriber at EOD, email will be sent to the subscriber.

After authorization, for the requests rejected by CRA, an email will be sent by CRA to the concerned PAO/DTO giving the reason for rejection to enable them to carry out necessary rectifications and update the requests once again in CRA.

Please note that the nodal office don't need to send Inter sector shifting form to Protean CRA office.

| Classification: Public | Version No. : 1.1 | Page: 15 of 15 |
|------------------------|-------------------|----------------|
|                        |                   | -0             |